# **Installing Sumo**

The following steps will help to guide you through the installation of Sumo.

## Prepare Microsoft Windows for Sumo

#### **Operating system**

Make sure your computer is operating Microsoft Windows 7 or later. Sumo supports touch screen computers running Windows 8/8.1. Earlier Windows versions will not work with the exception of Vista. Vista may work but this is not guaranteed neither tested extensively.

#### .NET

Please make sure that your computer is running the Microsoft .NET 4.5 framework. You can check it in the list of installed applications (Control Panel / Programs / Programs and Features). If the .NET framework's 4.5 version is not installed, please download and install it from the following location:

#### http://www.microsoft.com/en-us/download/details.aspx?id=30653

If you have it already installed on your computer, the downloaded installer will exit or inform you. Proceed to the next step.

## Installation of Sumo

You have received a link to the Sumo installer (or in rare cases the install file on a CD or a USB key). This is one file and contains everything necessary to install Sumo once Windows is prepared. Download it through the link provided to your computer. From the CD or USB key you can install directly if desired, it is not required to copy the file to the computer.

Install Sumo by starting the install package and follow instructions. Administrator rights may be necessary during installation.

## Obtaining a license

Obtaining a license is a two-step process.

- After install, start Sumo from the Windows Start menu. Sumo will display a message providing multiple options. If you don't have the license file yet, Select obtain license. Sumo will display information about your hardware (Machine Code) and you can copy this information to the clipboard. Please paste this code into an email and send to <u>support@dynamita.com</u>. Dynamita will provide a license file for you according to our agreement.
- 2. Copy the license file Dynamita provided to a folder on your computer, start Sumo and navigate to load the license file. As long as the license file is not deleted or moved and it is valid, this validation does not have to be repeated.